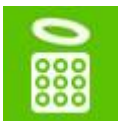

## Mise en avant des catégories sur la page d'accueil

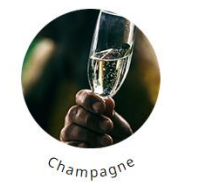

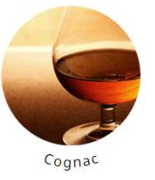

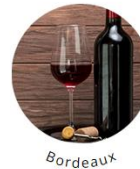

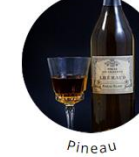

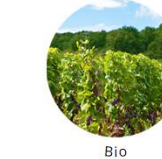

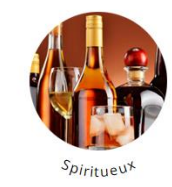

Rendez-vous dans l'onglet Modules > Gestionnaires de modules

- Cliquez sur Installer un module
- Ajoutez le dossier .zip du module puis laissez faire l'installation
- Une fois l'installation terminée, aucune configuration n'est nécessaire
- Un nouvel onglet apparaît dans Apparence > Catégories sur la page d'accueil
- Vous pouvez ajouter une nouvelle catégorie sur votre page d'accueil en cliquant sur le petit + (en haut à droite)

| Apparence / Categories in homepage<br>Ajouter |                 | <b>?</b><br>Aide |
|-----------------------------------------------|-----------------|------------------|
| DISPLAY CATEGORIES ON THE HOME PAGE           |                 |                  |
| * Catég                                       | gorie : Sweat 🗸 |                  |
| Ad                                            | Active: OUI NON |                  |
| *<br>Annuler                                  | Enregis         | trer             |

- Sélectionnez la catégorie que vous souhaitez mettre en avant dans la liste déroulante de toutes vos catégories

| ATEGORIES IN HOMEPAGE 3 |               |              |           |                |
|-------------------------|---------------|--------------|-----------|----------------|
| # 💌 🔺                   | Catégorie 🔻 🔺 | Position 🔽 🔺 | Active TA |                |
| -                       |               |              | . •       | Q Rechercher   |
| 0 1                     | Sweat         | 1            | ~         | 🖋 Modifier 🔻   |
| 2                       | Accessoire    | 2            | ~         | 🖋 Modifier 🛛 💌 |
| 3                       | BMX           | 3            | ~         | 🖋 Modifier 🔍 💌 |
| Actions groupées 🔺      |               |              |           |                |

- Activez la catégorie si vous souhaitez qu'elle apparaisse sur votre page d'accueil

Pour ajouter une image, rendez-vous dans la page de configuration de votre catégorie (**Catalogue** > **Catégories**) et ajoutez un fichier dans <u>Miniature de la catégorie</u>. Celle-ci apparaîtra automatiquement sur la page d'accueil. Il est possible d'ajouter n'importe quel format d'image (type bulle ou carré, rectangle...), en .jpeg ou .png.

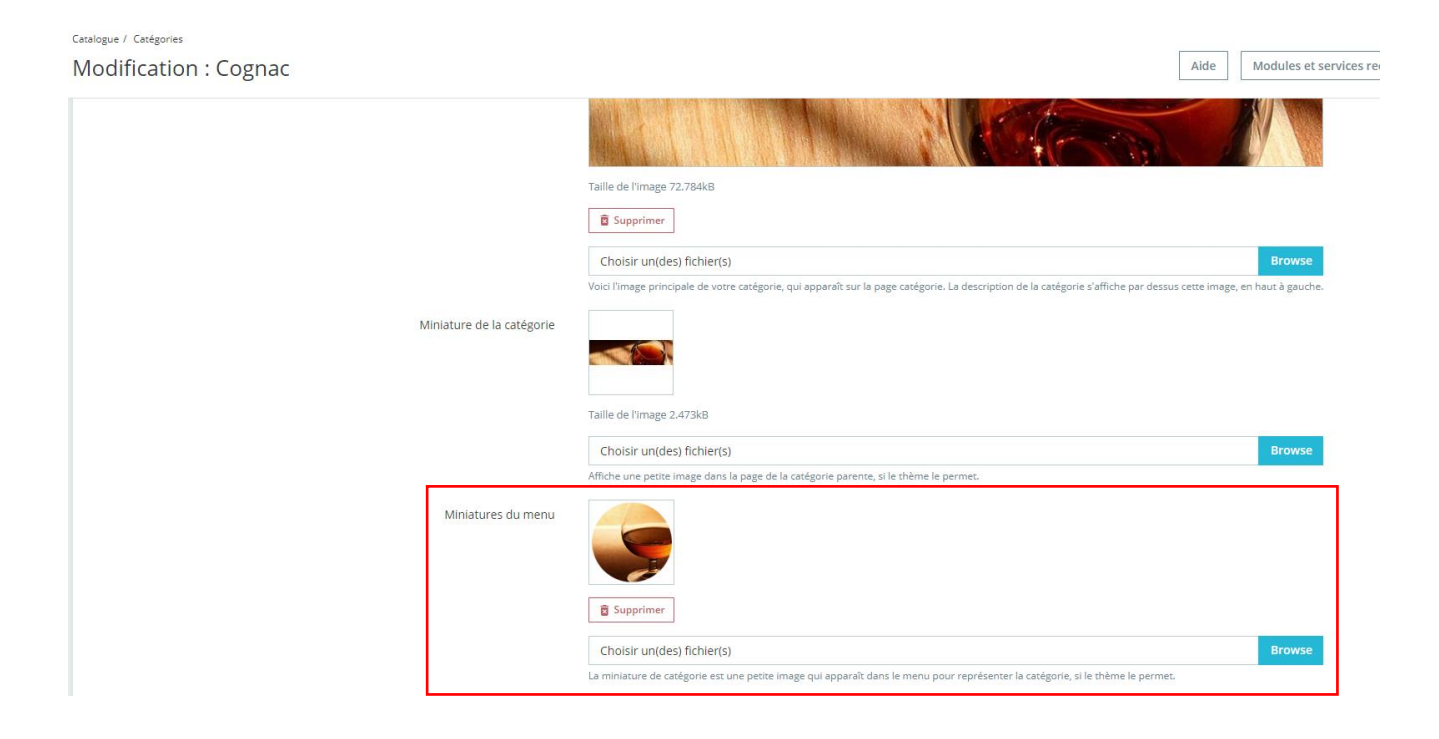

Exemple de mise en avant « bulle » :

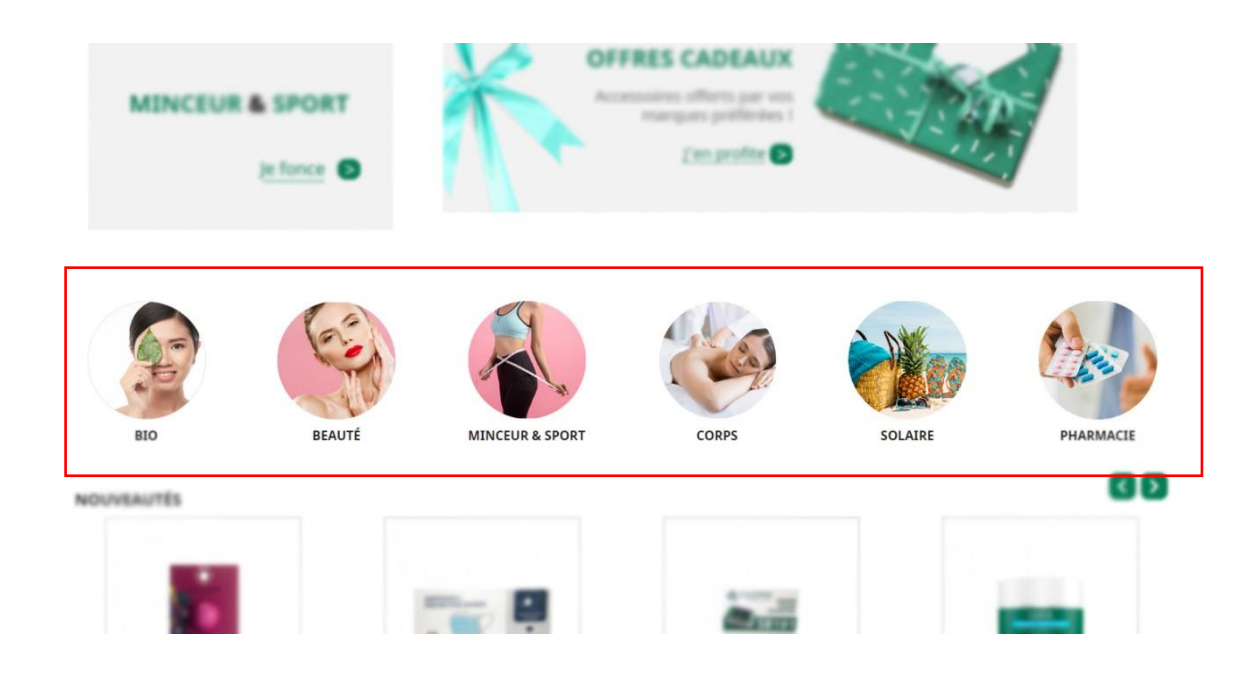